# Evertz 7700R-SC-BRC

# **Overview**

S

This document will help you set up your Ross Video Vision QMD/X switcher to communicate with an Evertz® 7700R-SC-BRC System Controller. A serial connection is created between the Vision switcher and the 7700R-SC-BRC, and a TCP/IP connected is created between the 7700R-SC-BRC and the router you are controlling.

Ν

When proper communications are set up, and the router has been set up, mnemonic names are transferred from the router to the switcher..

(VistaLINK PRO is a registered trademarks of Evertz Microsystems Ltd.)

#### Requirements

To complete this procedure and properly set up communications between the Vision switcher and the Evertz 7700R-SC-BRC System Controller, you must have the following software, options and components:

- Vision QMD/X Multi-Definition Digital Production Switcher, version **11.0a**, or higher.
- Evertz 7700R-SC-BRC System Controller, version **1.00**, or higher.
- Evertz VistaLINK® PRO software.
- Computer based Terminal Application:
  - > Apple® Mac OS® X Use the included Terminal application.
  - > Windows XP® Download and install the PuTTY application from the internet.
- Ross Video Routing Switcher Interface Option.
- Serial Interface Cable (DB9 to DB25).

## **Port Connections**

A serial cable connects from the DB9 Remote port at the back of the Vision control panel, to the DB25 RS-232/422 port on the Evertz 7700R-SC-BRC System Controller.

#### **Pinouts**

| Switcher | 7700R-SC-BRC |
|----------|--------------|
| 2 (Rx-)  | 1 (Tx-)      |
| 3 (Tx+)  | 15 (Rx+)     |
| 7 (Rx+)  | 2 (Tx+)      |
| 8 (Tx-)  | 14 (Rx-)     |

## **Switcher Setup**

This section provides information on setting up the serial, RS-422, communications between the switcher and the 7700R-SC-BRC.

- Press HOME ⇒ Setup ⇒ Installation ⇒ Com Setup ⇒ Type.
  - Use the **Com Port** knob to select the **REMOTE** *X* port that you connected the 7700R-SC-BRC to, where *X* is the number of the port.
  - Use the **Type** knob to select **Router**.

| Commu    | inications (1     | -2)             | 44 Back        | De Forward   | Copy up | \$\$ Swap | Com Port:                     |
|----------|-------------------|-----------------|----------------|--------------|---------|-----------|-------------------------------|
| This men | u lets you set up | what each of th | he com ports a | re used for. |         |           | RossASC (R1)<br>REMOTE 2 (R2) |
| Port     | Device            | Comm Ty         | pe Cor         | mm Settings  | Status  | 16        | REMOTE 3 (R3)                 |
|          |                   |                 |                |              |         |           | Type:                         |
| REMOTE   | 2 REMOTE          |                 |                |              |         | U         | VTR (CLIP)                    |
| REMOTE   | 3 REMOTE          |                 |                |              |         |           | Router<br>Still Store         |
| REMOTE   | 4 REMOTE          |                 |                |              |         |           |                               |
| REMOTE   | 5 REMOTE          |                 |                |              |         |           |                               |
| REMOTE   | 6 REMOTE          |                 |                |              |         |           |                               |
| REMOTE   | 7 REMOTE          |                 |                |              |         |           |                               |
|          |                   |                 | )              |              | Custom  | E tota    |                               |

Device Type — Communications Menu 1-2

#### 2. Press Select Device.

- Use the **Device** knob to select the protocol you want to use to communicate with the 7700R-SC-BRC. You must select the same protocol on the Evertz 7700R-SC-BRC System Controller when you are setting it up. Some of the supported protocols are as follows:
  - GVG NP Select this option if you are using the GVG Native or 7000 protocol. Select GVG7000 Native on the 7700R-SC-BRC.
  - Pesa Select this option if you are using the Pesa protocol. Select PESA CPU Link on the 7700R-SC-BRC.
  - Pro-Bel Select this option if you are using the SW-P-08 protocol. Select Probel SW-P-08 on the 7700R-SC-BRC.
  - Jupiter Select this option if you are using the Jupiter ESswitch protocol. Select Jupiter ES Control on the 7700R-SC-BRC.
- 3. Press Com Type.
  - Use the Type knob to select RS-422.
- 4. Press Com Settings.
  - Use the Baud knob to select 38400.
  - Use the **Parity** knob to select **NONE**.
- 5. Press HOME ⇒ Confirm.

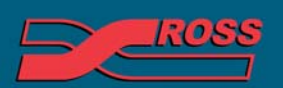

#### **Video Production Technology**

Contents of this publication may not be reproduced in any form without the written permission of Ross Video Limited. All third-party product names and any registered and unregistered trademarks mentioned in this document are used for identification purposes only and remain the exclusive property of their respective owners

### **Device Setup**

This section provides information on setting up the 7700R-SC-BRC to communicate with the switcher over RS-422 Serial and a router over TCP/IP. Both of these connection are required for the system to operate properly.

#### 7700R-SC-BRC Setup

- **1.** Connect a computer to the 7700R-SC-BRC using the Evertz supplied serial cable via the 4-pin UPGRADE connector.
- **2.** Use PuTTy or HyperTerminal (Terminal on Mac OS® X) to connect to the 7700R-SC-BRC at 115200 Baud. You may have to download and install PuTTy on your Windows® 7 computer if it is not already installed on your computer.

|     | Main Menu                 |
|-----|---------------------------|
| 1   | (7700R-SC-BRC v1.04 b910) |
| (1) | Network Configuration     |
| (2) | SNMP Setup                |
| (3) | Engineering/Debug         |

Main Menu

**3.** From the **Main Menu** of the 7700R-SC-BRC, press (1) Network Configuration.

| Network Configuration           (7700R-SC-BRC v1.04 b910)                                                                                                    |                  |                                                                                                    |
|----------------------------------------------------------------------------------------------------|------------------|----------------------------------------------------------------------------------------------------|
| Port: 1<br>MAC: 00:02:C5:12:07:cb<br>IP address: 10:0.0.4.71<br>Netmask: 255.255.0.0<br>Gateway: 10:0.1.1<br>Broadcast: 10:0.0.255<br>DICP: Disabled<br>Port: 2<br>MAC: 00:02:C5:12:07:ca<br>IP address: 10:0.0.472<br>Netmask: 255.255.0.0<br>Gateway: 10:0.1.1<br>Broadcast: 10:0.0.255<br>DICP: Not supported<br>(1) Set Port 1 IP Address<br>(2) Set Port 1 Attmask<br>(3) Set Port 1 Gateway<br>(4) Set Port 1 Broadcast Address<br>(5) Set Port 2 IP Address<br>(5) Set Port 2 IP Address<br>(7) Set Port 2 IP Address<br>(8) Set Port 2 IP Address<br>(9) Set Port 2 Broadcast Address<br>(10) Set Port 2 Broadcast Address<br>(10) Set port 2 Detta Stateway<br>(10) Set Port 2 Detta Stateway<br>(11) Set Port 2 Detta Stateway<br>(12) Set Port 2 Detta Stateway<br>(13) Set Port 2 Detta Stateway<br>(14) Set port 2 Detta Stateway<br>(15) Set port 2 Detta Stateway<br>(15) Se | N<br>  (77       | Vetwork Configuration  <br>700R-SC-BRC v1.04 b910)                                                                                                    |
| Port: 1<br>MAC: 00:02:c5:12:07:cb<br>IP address: 10.0.0.171<br>Netmask: 255.255.0.0<br>Gateway: 10.0.1.1<br>Broadcast: 10.0.0.255<br>DHCP: Disabled<br>Port: 2<br>MAC: 00:02:c5:12:07:ca<br>IP address: 10.0.0.172<br>Netmask: 255.255.0.0<br>Gateway: 10.0.1.1<br>Broadcast: 10.0.0.255<br>DHCP: Not supported<br>(1) Set Port 1 IP Address<br>(2) Set Port 1 IP Address<br>(2) Set Port 1 IP Address<br>(3) Set Port 1 Broadcast Address<br>(4) Set Port 1 Broadcast Address<br>(5) Set port 2 IP Address<br>(5) Set Port 2 IP Address<br>(7) Set Port 2 IP Address<br>(8) Set Port 2 IP Address<br>(9) Set Port 2 Broadcast Address<br>(10) Set Port 2 Deddcast Address<br>(11) Set Port 2 IP Address<br>(12) Set port 2 DHCP<br>(13) Set port 2 DHCP<br>(14) Set Port 2 Broadcast Address<br>(15) Set port 2 DHCP<br>(15) Save and Exit<br>(17) Set Port 2 DHCP                                                                                                    |                  |                                                                                                    |
| Port: 1<br>MAC: 00:02:c5:12:07:cb<br>IP address: 10:0.0.4.71<br>Netmask: 255.255.0.0<br>Gateway: 10:0.1.1<br>Broadcast: 10:0.0.255<br>DICP: Disabled<br>                                                                                                    |                  |                                                                                                    |
| Port: 1<br>MAC: 00:02:c5:12:07:cb<br>IP address: 10.0.4.71<br>Netmask: 255.255.0.0<br>Gateway: 10.0.255<br>DHCP: Disabled<br>Port: 2<br>MAC: 00:02:c5:12:07:ca<br>IP address: 10.0.4.72<br>Netmask: 255.255.0.0<br>Gateway: 10.0.11<br>Broadcast: 10.0.0.255<br>DHCP: Not supported<br>                                                                                                    |                  |                                                                                                    |
| MAC:       08:02:c5:12:07:cb         IP address:       10:0.1.1         Broadcast:       10:0.1.1         Broadcast:       10:0.2.5         DICP:       Disabled         Port:         Port:       2         MAC:       08:02:c5:12:07:ca         IP address:       10:0.1         Broadcast:       10:0.1         Broadcast:       10:0.1         Set Port 1       Netmask         (3) Set Port 1       Broadcast Address <t< td=""><td>Port: 1</td><td>1</td></t<>                                                                                                    | Port: 1          | 1                                                                                                    |
| IF address: 10.0.0.171<br>Netmask: 255.255.0.0<br>Gateway: 10.0.1.1<br>Broadcast: 10.0.0.255<br>DUCP: Disabled<br>                                                                                                    | MAC: 0           | 00:02:c5:12:07:cb                                                                                                    |
| Netmask:         255.255.80.0           Gateway:         180.0.1.1           Broadcast:         180.0.255           DHCP:         Disabled   Port: 2 MAC: 00:02:c5:12:07:ca IP address: 10.08.02 10.08.12 Netmask: 255.255.0.0 Gateway: 18.08.12 Broadcast: 180.08.255 DHCP: Not supported DHCP: Not supported (1) Set Port 1 IP Address (2) Set Port 1 Broadcast Address (3) Set Port 1 Broadcast Address (5) Set port 2 IP Address (7) Set Port 2 IP Address (7) Set Port 2 Broadcast Address (8) Set Port 2 Broadcast Address (10) Set port 2 DHCP (2) Save and Exit (X) Exit >                                                                                                    | IP address: 1    | 10.0.0.171                                                                                                    |
| Gateway: 10.0.1.1<br>Broadcast: 10.0.0.255<br>DHCP: Disabled<br>Port: 2<br>MAC: 00:02:C5:12:07:ca<br>IP address: 10.0.0.172<br>Netmask: 255.255.0.0<br>Gateway: 10.0.1.1<br>Broadcast: 10.0.0.255<br>DHCP: Not supported<br>                                                                                                    | Netmask: 2       | 255.255.0.0                                                                                                    |
| Broadcast: 10.0.0.255<br>DHCP: Disabled<br>Port: 2<br>MAC: 00:02:c5:12:07:ca<br>IP address: 10.0.0.172<br>Netmask: 255.255.0.0<br>Gateway: 10.0.1.1<br>Broadcast: 10.0.0.255<br>DHCP: Not supported<br>(1) Set Port 1 IP Address<br>(2) Set Port 1 Gateway<br>(4) Set Port 1 Gateway<br>(4) Set Port 1 Broadcast Address<br>(5) Set Port 2 IP Address<br>(7) Set Port 2 IP Address<br>(7) Set Port 2 Prodacast Address<br>(8) Set Port 2 DHCP<br>(6) Set port 2 DHCP<br>(6) Set port 2 DHCP<br>(7) Set Port 2 Broadcast Address<br>(18) Set port 2 Broadcast Address<br>(19) Set Port 2 Broadcast Address<br>(18) Set port 2 Broadcast Address<br>(18) Set port 2 Broadcast Addr             | Gateway: 1       | 10.0.1.1                                                                                                    |
| DHCP:         Disabled           Port:         2           MAC:         00:02:c5:12:07:ca           IP address:         10:0.0:172           Netmask:         255.25:0.0           Gateway:         10:0.1.1           Broadcast:         10:0.0:255           DHCP:         Not supported                                                                                                    | Broadcast: 1     | 10.0.0.255                                                                                                    |
| Port:         2           MAC:         00:02:c5:12:07:ca           IP address:         10:0:02:c5:12:07:ca           Setmask:         255.255.0.0           Gateway:         10:0:1.1           Broadcast:         10:0:0:25           DHCP:         Not supported                                                                                                    | DHCP: 0          | Disabled                                                                                                    |
| Port: 2<br>MAC: 00:02:c5:12:07:ca<br>IP address: 10.0.0.172<br>Netmask: 255.250.0.0<br>Gateway: 10.0.1.1<br>Broadcast: 10.0.0.255<br>DHCP: Not supported<br>                                                                                                    |                  |                                                                                                    |
| Port: 2<br>MAC: 00:02:c5:12:07:ca<br>IP address: 10.0.0.172<br>Netmask: 255.255.0.0<br>Gateway: 10.0.1.1<br>Broadcast: 10.0.8.255<br>DHCP: Not supported<br>                                                                                                    |                  |                                                                                                    |
| MAC:       00:02:c5:12:07:ca         IP address:       10:0.0.172         Netmask:       255.255.0.0         Gateway:       10:0.1.1         Broadcast:       10:0.0.255         DHCP:       Not supported                                                                                                    | Port: 2          | 2                                                                                                    |
| IP address: 10.0.0.172<br>Netmask: 255.255.0.0<br>Gateway: 10.0.1.1<br>Broadcast: 10.0.8.255<br>DHCP: Not supported<br>(1) Set Port 1 IP Address<br>(2) Set Port 1 Netmask<br>(3) Set Port 1 Gateway<br>(4) Set Port 1 Broadcast Address<br>(5) Set port 2 IP Address<br>(7) Set Port 2 Netmask<br>(8) Set Port 2 Netmask<br>(8) Set Port 2 Netmask<br>(9) Set Port 2 Broadcast Address<br>(10) Set port 2 Broadcast Address<br>(11) Set port 2 DHCP<br>(12) Save and Exit<br>(13) Set Port 2 Broadcast Address<br>(14) Set Port 2 DHCP                                                                                                    | MAC: 0           | 0:02:c5:12:07:ca                                                                                                    |
| Netmask: 255.255.8.0<br>Gateway: 18.0.1.1<br>Broadcast: 18.0.255<br>DHCP: Not supported<br>                                                                                                    | IP address: 1    | 10.0.0.172                                                                                                    |
| Gateway: 10.0.1.1<br>Broadcast: 10.0.0.255<br>DHCP: Not supported<br>                                                                                                    | Netmask: 2       | 255.255.0.0                                                                                                    |
| Broadcast: 10.0.0.255<br>DHCP: Not supported<br>                                                                                                    | Gateway: 1       | 10.0.1.1                                                                                                    |
| DHCP: Not supported<br>(1) Set Port 1 IP Address<br>(2) Set Port 1 Netmask<br>(3) Set Port 1 Broadcast Address<br>(4) Set Port 1 Broadcast Address<br>(5) Set Port 2 IP Address<br>(7) Set Port 2 Netmask<br>(8) Set Port 2 Netmask<br>(8) Set Port 2 Broadcast Address<br>(10) Set port 2 Broadcast Address<br>(10) Set port 2 DHCP<br>(5) Save and Exit<br>(X) Exit<br>>■                                                                                                    | Broadcast: 1     | 10.0.0.255                                                                                                    |
| <pre>(1) Set Port 1 IP Address (2) Set Port 1 Netmask (3) Set Port 1 Gateway (4) Set Port 1 Broadcast Address (5) Set port 1 DHCP (6) Set Port 2 IP Address (7) Set Port 2 Netmask (8) Set Port 2 Broadcast Address (19) Set Port 2 Broadcast Address (18) Set port 2 DHCP (5) Save and Exit (X) Exit &gt; ■</pre>                                                                                                    | DHCP: N          | Not supported                                                                                                    |
| <ul> <li>(1) Set Port 1 IP Address</li> <li>(2) Set Port 1 Netmask</li> <li>(3) Set Port 1 Grateway</li> <li>(4) Set Port 1 Broadcast Address</li> <li>(5) Set port 1 DHCP</li> <li>(6) Set Port 2 IP Address</li> <li>(7) Set Port 2 Netmask</li> <li>(8) Set Port 2 Retway</li> <li>(9) Set Port 2 Broadcast Address</li> <li>(10) Set port 2 DHCP</li> <li>(5) Save and Exit</li> <li>(X) Exit</li> </ul>                                                                                                    |                  |                                                                                                    |
| <pre>(1) Set Port 1 IP Address<br/>(2) Set Port 1 Netmask<br/>(3) Set Port 1 Gateway<br/>(4) Set Port 1 Broadcast Address<br/>(5) Set port 1 DHCP<br/>(6) Set Port 2 IP Address<br/>(7) Set Port 2 Netmask<br/>(8) Set Port 2 Broadcast Address<br/>(18) Set port 2 Broadcast Address<br/>(18) Set port 2 DHCP<br/>(5) Save and Exit<br/>(X) Exit<br/>&gt; ■</pre>                                                                                                    |                  |                                                                                                    |
| <ul> <li>(2) Set Port 1 Netmask</li> <li>(3) Set Port 1 Gateway</li> <li>(4) Set Port 1 Broadcast Address</li> <li>(5) Set port 1 DHCP</li> <li>(6) Set Port 2 IP Address</li> <li>(7) Set Port 2 Netmask</li> <li>(8) Set Port 2 Broadcast Address</li> <li>(10) Set port 2 DHCP</li> <li>(5) Save and Exit</li> <li>(X) Exit</li> <li>&gt; ■</li> </ul>                                                                                                    | (1) Set Port 1   | IP Address                                                                                                    |
| <pre>(3) Set Port 1 Gateway (4) Set Port 1 Broadcast Address (5) Set port 1 DHCP (6) Set Port 2 IP Address (7) Set Port 2 IP Address (8) Set Port 2 Retmask (8) Set Port 2 Broadcast Address (10) Set port 2 DHCP (5) Save and Exit (X) Exit &gt; ■</pre>                                                                                                    | (2) Set Port 1   | Netmask                                                                                                    |
| <ul> <li>(4) Set Port 1 Broadcast Address</li> <li>(5) Set Port 1 DHCP</li> <li>(6) Set Port 2 IP Address</li> <li>(7) Set Port 2 Netmask</li> <li>(8) Set Port 2 Broadcast Address</li> <li>(10) Set port 2 DHCP</li> <li>(5) Save and Exit</li> <li>(X) Exit</li> <li>&gt;</li> </ul>                                                                                                    | (3) Set Port 1   | Gateway                                                                                                    |
| <pre>(5) Set port 1 DHCP (6) Set Port 2 IP Address (7) Set Port 2 Netmask (8) Set Port 2 Gateway (9) Set Port 2 Broadcast Address (10) Set port 2 DHCP (5) Save and Exit (X) Exit &gt; </pre>                                                                                                    | (4) Set Port 1   | Broadcast Address                                                                                                    |
| <pre>(6) Set Port 2 IP Address<br/>(7) Set Port 2 Netmask<br/>(8) Set Port 2 Retmask<br/>(9) Set Port 2 Broadcast Address<br/>(10) Set port 2 DHCP<br/>(S) Save and Exit<br/>(X) Exit<br/>&gt; ■</pre>                                                                                                    | (5) Set port 1   | DHCD                                                                                                    |
| <pre>(6) Set Port 2 IP Address<br/>(7) Set Port 2 Netmask<br/>(8) Set Port 2 Gateway<br/>(9) Set Port 2 Broadcast Address<br/>(10) Set port 2 DHCP<br/>(5) Save and Exit<br/>(X) Exit<br/>&gt; </pre>                                                                                                    | tor see pore 1   | where a second second s |
| (7) Set Port 2 Netmask<br>(8) Set Port 2 Netmask<br>(9) Set Port 2 Broadcast Address<br>(10) Set port 2 DRCP<br>(5) Save and Exit<br>(X) Exit<br>> ■                                                                                                    | (6) Set Port 2   | TP Address                                                                                                    |
| <pre>(3) Set Port 2 Gateway (9) Set Port 2 Broadcast Address (10) Set port 2 DHCP (S) Save and Exit (X) Exit &gt; II</pre>                                                                                                    | (7) Set Port 2   | Network                                                                                                    |
| (9) Set Port 2 Broadcast Address<br>(10) Set port 2 DNCP<br>(S) Save and Exit<br>(X) Exit<br>> ■                                                                                                    | (R) Set Port 2   | Catevay                                                                                                    |
| <pre>(10) Set port 2 DHCP<br/>(S) Save and Exit<br/>(X) Exit<br/>&gt;   </pre>                                                                                                    | (0) Set Port 2   | Broadcast Address                                                                                                    |
| (S) Save and Exit<br>(X) Exit<br>>                                                                                                    | (10) Set Port 2  | DIGGGGGGG AUGTESS                                                                                                    |
| (S) Save and Exit<br>(X) Exit<br>>                                                                                                    | (10) Set port 2  | 2 DHLP                                                                                                    |
| (X) Exit                                                                                                    | (C) Cours and E. |                                                                                                    |
| (A) EXIT                                                                                                    | (5) Save and EX  | (1(                                                                                                    |
| > III                                                                                                    | (X) EXIT         |                                                                                                    |
|                                                                                                    | >                |                                                                                                    |

Network Configuration

**4.** Enter the required **IP Address, Subnet Mask**, and **Gateway** for one of the ethernet ports on the 7700R-SC-BRC. The ethernet ports on the 7700R-SC-BRC and the router you want to control must be on the same subnet. The 7700R-SC-BRC must be

restarted for these settings to take affect. We will restart the 7700R-SC-BRC at the end of this procedure.

- 5. Press (S) Save and Exit.
- 6. Restart the 7700R-SC-BRC to apply the settings.
- **7.** Load the VistaLINK® PRO software and connect to the Evertz 7700R-SC-BRC System Controller card.
- 8. Select the Third-Party Control Configuration tab.

| and the State of the State of t |                                                |                                                                                                    |                     |   |
|----------------------------------------------------------------------------------------------------|------------------------------------------------|----------------------------------------------------------------------------------------------------|---------------------|---|
| Terrer 2 2 18 mer 8                                                                                                    | ly B <sub>1</sub>                              |                                                                                                    |                     | _ |
| Cenetal   Everts Control Con                                                                                                    | Apuration   Everts Consul Status   Third Party | Control Contiguration (18                                                                                                    | HE FINE CONSULTANCE |   |
| General                                                                                                    |                                                | Beater Transport                                                                                                    |                     |   |
| Configuration Up-to-Date                                                                                                    | Verbose Logging                                | Protocol                                                                                                    | Quatz               |   |
| Do Configuration Update                                                                                                    | False •                                        | Type                                                                                                    | TOP                 |   |
| Transmit Router Commun                                                                                                    | cation Status Trips 😒                          | Baod                                                                                                    | 38400               |   |
| Transmit Poular Session 8                                                                                                    | natus Traps 🔄                                  | Data Bits                                                                                                    |                     |   |
|                                                                                                    |                                                | Parts                                                                                                    | None                |   |
| Everta Router Configuration                                                                                                    |                                                | The Sile                                                                                                    | 1                   |   |
| Number of Sources                                                                                                    | 64                                             | Rendered                                                                                                    | (BE233)             | - |
| Humber of Dectinations                                                                                                    | 64                                             |                                                                                                    | Propaga State State |   |
| Renau Prepanded Source                                                                                                    | e & Cestrution Numbers 🛛                       | 6 ADD+11                                                                                                    | 10.0.200.146        | _ |
| Supported Levels                                                                                                    |                                                | -Pot                                                                                                    | 4000                | - |
| 1 2 2 3 2                                                                                                    |                                                | Control Transport                                                                                                    |                     |   |
| 104040                                                                                                    | 000000000000                                   | Protocol                                                                                                    | OVO 87900 Native    | • |
| Prote Name                                                                                                    |                                                | Type                                                                                                    | Bertal (LIART 1)    | • |
|                                                                                                    |                                                | Baud                                                                                                    | 20400               | • |
| CPU Link No. 1 Configuration                                                                                                    |                                                | Date Bits                                                                                                    | 8                   |   |
| Number Levels                                                                                                    | •                                              | Party                                                                                                    | None                |   |
| Lavel Everts Lavel                                                                                                    | Level Everts Level                             | These Data                                                                                                    | 1                   |   |
|                                                                                                    | B Constient .                                  | The sea of the sea of the sea of  | 0.0413              | - |
|                                                                                                    | an flighting a                                 | and the second second s | Parent.             |   |

Third-Party Control Configuration Tab - VistaLINK PRO

- **9.** In the **Evertz Router Configuration** section, enter the specific information for the router that you want to control from the switcher.
- **10.** In the **Router Transport** section, enter the protocol and communication information for connecting to the router you want to control from the switcher.

| Option     | Value                                                                                                    |
|------------|----------------------------------------------------------------------------------------------------|
| Protocol   | <ul> <li>Quartz — Select this option if you are connecting directly to the router.</li> <li>Symphony — Select this option if you</li> </ul> |
|            | are connecting to the router through an EQX Server.                                                                                         |
| Туре       | ТСР                                                                                                    |
| Baud       | leave as is                                                                                                    |
| Parity     | leave as is                                                                                                    |
| Stop Bits  | leave as is                                                                                                    |
| Standard   | leave as is                                                                                                    |
| IP Address | Enter the IP address of the router or EQX server.                                                                                           |
| Port       | Enter the TCP/IP port on the router or EQX server that is configured. (default for EQX is 4000)                                             |

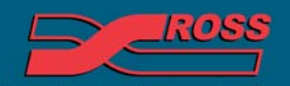

Video Production Technology

**11.** In the **Control Transport** section, enter the protocol and communication information for connecting to the router you want to control from the switcher. This is the same protocol that you configured the switcher for.

| Option     | Value                                                                                                    |
|------------|----------------------------------------------------------------------------------------------------|
| Protocol   | <ul> <li>PESA CPU Link — Select this option if you are using the Pesa (Pesa) protocol.</li> <li>GVG7000 Native — Select this option if you are using the GVG Native or 7000 (GVG NP) protocol.</li> <li>Probel SW-P-08 — Select this option if you are using the SW-P-08 (Pro-Bel) protocol.</li> <li>Jupiter ES Control — Select this option if you are using the Jupiter ESswitch (Jupiter) protocol.</li> </ul> |
| Туре       | Serial                                                                                                    |
| Baud       | <b>38400</b> (This should match the Baud set on the switcher.)                                                                                                    |
| Data Bits  | 8                                                                                                    |
| Parity     | <b>None</b> (This should match the Parity set on the switcher.)                                                                                                    |
| Stop Bits  | 1                                                                                                    |
| Standard   | <b>RS422</b> (This should match the Com Type set on the switcher.)                                                                                                    |
| IP Address | leave as is                                                                                                    |
| Port       | leave as is                                                                                                    |

12. Select the Third-Party Control Status tab.

| 100a170,770PECERC Conternation                                                                                                    |                       | 1               |               |                 |               |               |              |
|----------------------------------------------------------------------------------------------------|-----------------------|-----------------|---------------|-----------------|---------------|---------------|--------------|
|                                                                                                    |                       |                 |               |                 |               |               |              |
| (Deneral ) Everts Control Control John ) Everts C                                                                                                    | Control Bhallue   The | rá Parle Corend | Contraction 1 | ters Party Cord | to the }      |               |              |
| General                                                                                                    | _                     |                 | Evertz Route  | Secon           |               | Corrtz Router | Destinations |
| Event: Router Communication Status                                                                                                    | •                     |                 | Number        | 2,6428          |               | Number        | 64           |
| Everts Router Session Status                                                                                                    |                       |                 | Bearce .      |                 | Name          | Destination   | 1.011        |
| Events Router LockProtect System Type                                                                                                    | Horn                  | a :             | 6             | Digg<br>BH 2    |               |               | Det1<br>Det2 |
| Funder Rouder I and Restored Dates Toronto.                                                                                                    | 100                   |                 | 1             | Brs 2           |               |               | Dut 3        |
|                                                                                                    |                       |                 | 1             | Sec.5           |               |               | Dut 4        |
| Everts Houter Destination Status Support                                                                                                    | True                  |                 | 1             | Dec 8           |               |               | Date .       |
| Event Router Dounce Datus Support Faine                                                                                                    |                       | •               |               | Sec. 9          |               |               | Date         |
|                                                                                                    |                       |                 | 1             | Sec 8           |               | 2             | Dut 8        |
|                                                                                                    |                       |                 | 11            | Sec. 11         |               | 11            | Dst11        |
|                                                                                                    |                       |                 | 12            | Bet 12          |               | 12            | Del12        |
|                                                                                                    |                       |                 | 14            | EH 14           |               | 14            | Det14        |
|                                                                                                    |                       |                 | 15            | Ex 16<br>Ex 18  |               | 15            | Dut 15       |
|                                                                                                    |                       |                 |               |                 |               | 1             |              |
| Transfer Transfer Transfer Transfer                                                                                                    |                       |                 |               |                 |               |               |              |
|                                                                                                    |                       | 1.0             | vertit Lavelo |                 |               |               |              |
| Commence of the second second |                       | 10.001          | • 11 m • 11   | 40 L 44         | L and L and L |               |              |
| 1 7 6 1 0                                                                                                    | 0 0                   | 6 0             | 8 0           | 8               | 0 0 0         | 0 0           |              |
| 1 1 1 1                                                                                                    | 0 0                   | 0 0             | 0 0           |                 | 0 0 0         | 0 0           |              |
| 1 1 1 1 1                                                                                                    | 0 0                   | 0 0             |               | - 1             | 1 1 1         | 0 0           |              |
|                                                                                                    |                       |                 |               |                 |               |               | _            |
|                                                                                                    | 1 1                   |                 |               |                 | 1 1 1         |               |              |
|                                                                                                    | 1 1                   | 0 0             | 8 0<br>0 0    |                 |               | 0 0           |              |

Third-Party Control Status Tab - VistaLINK PRO

Video Production Technology

13. This tab shows the status of the communications between VistaLINK PRO and the router you are controlling. The Evertz Router Sources and Evertz Router Destinations areas show the current configuration of the router as well as the mnemonic names that will be passed to the switcher.

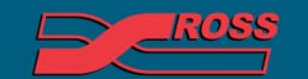

Video Production Technology